## Mise à jour de la Kult Nitrogen Core

## Logiciels disponible sur notre site the-g-lab.tech $\rightarrow$ support $\rightarrow$ téléchargements

logiciels ightarrow souris

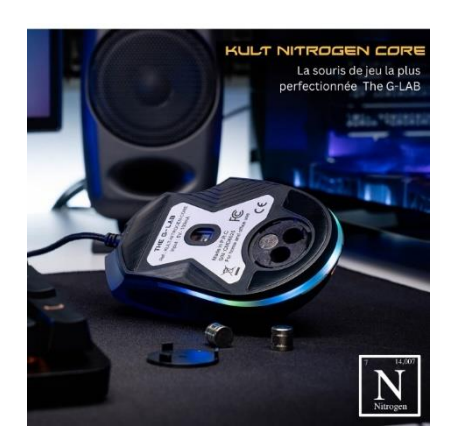

| Etape 1 : Ouvrez le dossier « Mis à jour de la souris » puis « Logiciel de mise à jour ». |   |                  |                   |           |  |  |  |  |  |
|-------------------------------------------------------------------------------------------|---|------------------|-------------------|-----------|--|--|--|--|--|
| 👼 Logiciel après la mise à jour                                                           | Ø | 16/01/2024 11:15 | Dossier compressé | 4 545 Ko  |  |  |  |  |  |
| 🚋 Logiciel de mise à jour                                                                 | Ø | 16/01/2024 11:24 | Dossier compressé | 17 393 Ko |  |  |  |  |  |

Entrez ensuite dans le dossier puis cliquez sur l'application « FlashOnLine » puis sur « Extraire tout » puis continuer vers « Extraire »

|                                |                            | · ·                                                                                    |                             |          |      |                  |  |
|--------------------------------|----------------------------|----------------------------------------------------------------------------------------|-----------------------------|----------|------|------------------|--|
| Z10-HT68FB571-28SSOP-3325(5903 | Dossier de fichiers        |                                                                                        |                             |          |      | 22/12/2023 19:22 |  |
| 🗋 data.bin                     | Fichier BIN                | 12 Ko Non                                                                              |                             | 17 Ko    | 30 % | 24/10/2023 11:28 |  |
| EFORMAT                        | Paramètres de configurati  | 5 Ko Non                                                                               |                             | 25 Ko    | 84 % | 19/06/2018 09:49 |  |
| flashOnLine                    | Application                | rs compressés                                                                          | ×                           | 236 Ko   | 86 % | 10/05/2021 21:01 |  |
| 🚯 hidapi.dll                   | Extension de l'applica     | Cotto analization and a forestand in the                                               | - finking                   | 12 Ko    | 53 % | 09/03/2016 10:19 |  |
| 🗟 HIDDLL.dll                   | Extension de l'applica 🔒   | compressés situés dans ce dossier.                                                     | stichiers                   | 179 Ko   | 55 % | 18/05/2016 16:36 |  |
| ISPDLL.dll                     | Extension de l'applica     | Pour que l'application s'exécute correcte<br>recommandé d'extraire tous les fichiers a | ement, il est<br>uparavant. | 1 645 Ko | 54 % | 03/11/2017 09:36 |  |
| SPDLL.lib                      | Fichier LIB                | Extraire tout Exécuter                                                                 | Annuler                     | 8 Ko     | 80 % | 03/11/2017 09:36 |  |
| 🚯 libgcc_s_dw2-1.dll           | Extension de l'application | 48 Ko Non                                                                              |                             | 115 Ko   | 59 % | 08/03/2014 02:56 |  |

Ouvrez donc à nouveau le dossier puis cliquez sur l'application FlashOnLine extrait

| Z10-HT68FB571-28SSOP-3325(5903H)_V1 | Ø         | 16/01/2024 11:31 | Dossier de fichiers |        |
|-------------------------------------|-----------|------------------|---------------------|--------|
| 🗋 data.bin                          | $\odot$   | 16/01/2024 11:31 | Fichier BIN         | 17 Ko  |
| EFORMAT                             | $\oslash$ | 16/01/2024 11:31 | Paramètres de co    | 25 Ko  |
| 💺 flashOnLine                       | 0         | 16/01/2024 11:31 | Application         | 236 Ko |

Laissez la mise à jour s'effectuer et votre souris se rallumer

Retournez ensuite dans le dossier « Mis à jour de la souris » puis installer le logiciel « Après mise à jour ». Tout devrait fonctionner parfaitement.